タスクマネージャーを使用して

起動しているアプリを強制終了する方法

伊藤 嘉明

「閉じる」で終了できない「アプリ」を強制終了する方法

使用中のアプリが正常に動作しなくなったり、終了できなくなったりした場合、パソコンの再 起動や強制終了を行う前に、「タスクマネージャー」から該当のアプリを強制終了できるかを 確認。

 タスクバーの何も表示されていない箇所 で右クリックし、表示された一覧から 「タスクマネージャーk」をクリックし ます。

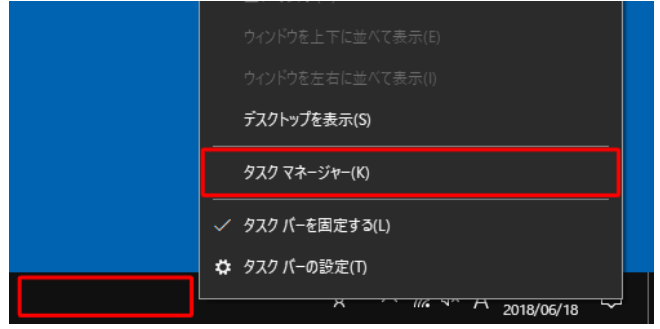

●「タスクマネージャー」が表示されます。

終了したいアプリをクリックし、右下の「タスクの終了」をクリックする。 ここでは例として、「ペイント」を強制終了します。

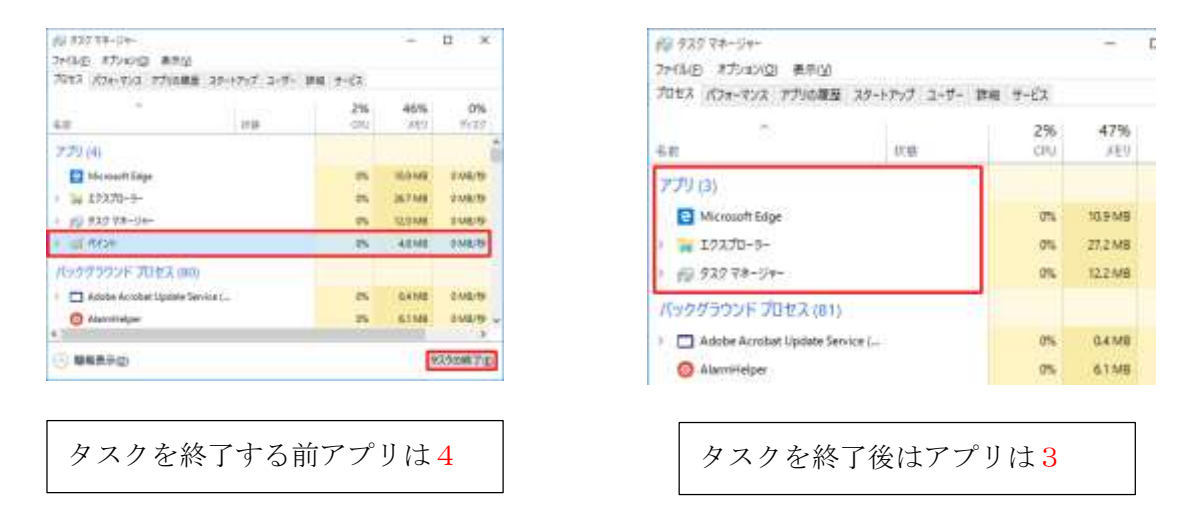

●終了したいアプリ、例として「ペイント」を強制終了します。「ペイント」を右クリックし、表示された一覧から「タスクの終了」をクリックしても、強制終了できます。

| 10 927 77-DH-                                                                               |                                               |            | -                       |
|---------------------------------------------------------------------------------------------|-----------------------------------------------|------------|-------------------------|
| ファイルクリ オプションパロ 素売いり                                                                         |                                               |            |                         |
| 7512 //3#-122 7700.000                                                                      | 25+>75プ ユーザー 詳細 サ                             | -EX        |                         |
| 48                                                                                          | irta.                                         | 696<br>CPU | 47%<br>JE!!             |
| 770 (4)                                                                                     |                                               |            |                         |
| Mercust Ligg Moreunt Ligg Moreunt Ligg Moreunt Ligg Moreunt Ligg Moreunt Ligg               |                                               | 0%         | 10.01/18                |
|                                                                                             |                                               | 0.4%       | -27.8 MB                |
|                                                                                             |                                               | 0.4%       | 12.2 MB                 |
| AVAN IN                                                                                     | 展開(2)                                         | 0%         | 15.3 ME                 |
| K99ガラウンドプロセス (8<br>・ 〇 Adobe Accober Update f<br>③ Alambieipe<br>III Application Preme Host | (タスクロペア)町                                     |            |                         |
|                                                                                             | けース値の                                         |            |                         |
|                                                                                             | のブクトにの予想の                                     | 0%         | D4 MB<br>E1 MB<br>E2 MB |
|                                                                                             | in the second                                 |            |                         |
|                                                                                             | 17401年763<br>274(140年75日第6日)<br>37254(219月6日) |            |                         |
| E                                                                                           |                                               |            |                         |
| へ 編集表示の                                                                                     | 70/340                                        |            | 10                      |